## 漢方薬・生薬認定薬剤師 更新認定特例措置のための

指定研修 修了証明書発行手順

【注意】証明書の発行は1回しかできません。証明書発行の際にはWiFiなどの無線環境ではなく、有線LANで接続されたパソコンなどから行って下さい。

無線環境は意図しない瞬間的な通信遮断が起こることがあり、それによって証明書の発行に失敗することがあります。

| 薬剤師メニュー   | 受講歴一覧           |                                        | 画面を戻したい場合、ブラウ   |
|-----------|-----------------|----------------------------------------|-----------------|
| QRコード表示   | 申込内容検索条件入力      |                                        | ザーの戻るボタンは使わないで  |
| 研修等の修了状況  | 検索条件となる項目を入力し、核 | <b>漱ボタンをクリックする</b>                     | ください。必ず画面の一番下に  |
| 受講・受験申込   | 研修会情報           |                                        | ある「戻る」を使用して下さい  |
| レポート提出    | 研修会種別           | · ·                                    |                 |
| 受講歴一覧     | 研修会名            |                                        | ①「薬剤師研修・認定電子    |
| 認定申請      | 開催場所            | *選択 *                                  | システム」のご白身のペー    |
| IDカード発行申請 | 90 Mi El 35     | /                                      | ジにログインレン「受講网    |
| 個人情報変更    | 受講情報            |                                        | 一覧」を開いて下さい。     |
|           | 12              | 研修: 【未受講 》 【 単位取得済 【 不合格 "未受講山単位成交話を含む | 「研修会種別」で「漢方     |
|           | 秋期              | レポート: 東提出 二 評価中 二 要再提出 二 会格 二 不会格      |                 |
|           |                 | 試験: □ 未実施 * □ 合格 □ 不合格 **未実施は合否判定目を含む  | 果·土条碱化行例拍直拍化    |
|           | 入金状態            | □ 未入金 □ 入金済み ・日本専用開始型センター主体のものだけです     | 研修」を選択、画面下の     |
|           | 検索オプション         |                                        | 「検索」を押下して下さい    |
|           | 表示件数            | 10件すつ ~                                | (「未選択」を選択して検    |
|           |                 |                                        | ──   索しても検索は可能て |
|           |                 | 戻る 林木 オールクリア                           | े व) ू          |

| <b>窮剤師メニュー</b> | 受講    | 歷一覧            |                                          |            |      |          |        |
|----------------|-------|----------------|------------------------------------------|------------|------|----------|--------|
| QRコード表示        |       |                |                                          |            |      |          |        |
| 研修等の修了状況       | 申込内部  | 容一覧<br>ンをクリックす | ると、研修情報の確認が行えます。                         |            |      |          |        |
| 受講・受験申込        | 「単位数  | 」欄、「状態」        | mail に記載されるまでの期間                         |            |      |          |        |
| レポート提出         | (1)   | 「集合研修」、        | 「学術集会」 1週間以上                             |            |      |          |        |
| 受講歷一覧          | (2)   | (1) 239        | 17月以上                                    |            |      |          |        |
| 認定申請           |       | 開催日等           | 研修会名                                     | 単位数        | 状態   | 入会状態。    |        |
| IDカード発行申請      | 77 MI | 2022/04/13     | (小児) 港区立西新福病院<br>港区立西新福病院 (20220413小児太郎) | 0          | 合格   | 入金済み     | 甲位基志   |
| 個人情報変更         | ※日本際  | 剤師研修センタ        | ー主催のものだけです。入会後、機械的に入会様3                  | 思され、入金済みとな | るまでに | 、数日間かかる場 | 合があります |
|                | (計2件) |                |                                          |            |      |          |        |
|                |       |                | R G                                      | トップページ     |      |          |        |

②「指定研修 e-ラーニン グ+小テスト(単位交付な し)」の「単位払出」(一 番右の緑色のボタン)を押 下して下さい(「単位払 出」という名称ですが、単 位は付与されていませ ん)。

| 薬剤師メニュー   | 受講歴一覧   |                                                                   |
|-----------|---------|-------------------------------------------------------------------|
| QRコード表示   | 他団体選択   |                                                                   |
| 研修等の修了状況  | 研修会情報   |                                                                   |
| 受講・受験申込   | 研修会名    | (小児) 港区立西新橋店院                                                     |
| レポート提出    | 研修会主催者等 | 公益財団法人日本策剤師研修センター                                                 |
| 受講歷一覧     | 単位取得日   | 2022/04/13                                                        |
| 認定申請      | 里位数     | 0                                                                 |
| IDカード発行申請 | 他团体情報   |                                                                   |
| 個人情報変更    | 他团体     | 小現東地研修(初回認定期間中必須) >                                               |
|           |         | ※回体系の進発が発音っていた場合、受け人代入の間接で単位が認定されないことがありますので、簡体系の選択にはご注意くだ<br>さい。 |
|           |         | 戻ら 次へ                                                             |

③「他団体」で「漢方
薬・生薬研修認定委員会」を選択し、「次へ」
を押下して下さい。

| 剤師メニュー        | 受講一覧       |                                                                                              |               |
|---------------|------------|----------------------------------------------------------------------------------------------|---------------|
| ?コード表示        | 他団体用単位証明書列 | \$ <del>17</del>                                                                             |               |
| 修等の修了状況       | 研修会情報      |                                                                                              |               |
| を講・受験申込       | 研修会名       | (小児) 港区立西新雄病院                                                                                |               |
| /ボート提出        | 研修会主催者等    | 公益財団法人日本業剤師研修センター                                                                            |               |
| 受講歷一覧         | 単位取得日      | 2022/04/13                                                                                   |               |
| 認定申請          | 単位数        | 008                                                                                          |               |
| Dカード発行申請      | 他团体情報      |                                                                                              |               |
| <b>最人情報変更</b> | 他間体        | 小児実地研修(初回認定期間中必須)                                                                            |               |
|               |            | ※一度、他団体用単位互明書を発行したら単位<br>互明書はPDFで出力されます<br>二度と出力できませんので、PDFが利用できることを事前<br>「 回回する<br>反る 他団体用者 | は元に罷せません。<br> |

④左図矢印部分をよく読み「同意する」にチェックし、「他団体用単位証明書発行」を押下して下さい(「他団体利用」という表現ですが、問題ありません)。

これによって証明書が表示されます(ここでは誤用等防止のため証明書のサンプ ルは示しません)。それをパソコン等ご自身の端末の任意の場所に保管するなど して紛失しないようにして下さい。

申請の際にはこれを印刷し、漢方薬・生薬研修手帳等の必要書類等と共に当財団 にお送り下さい。